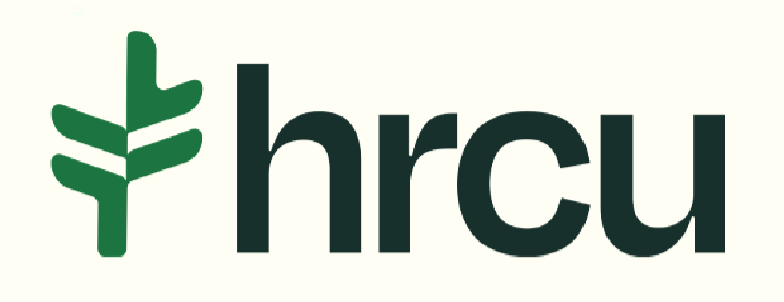

## Self-Service Walkthrough

Helpful tips for your everyday digital banking needs.

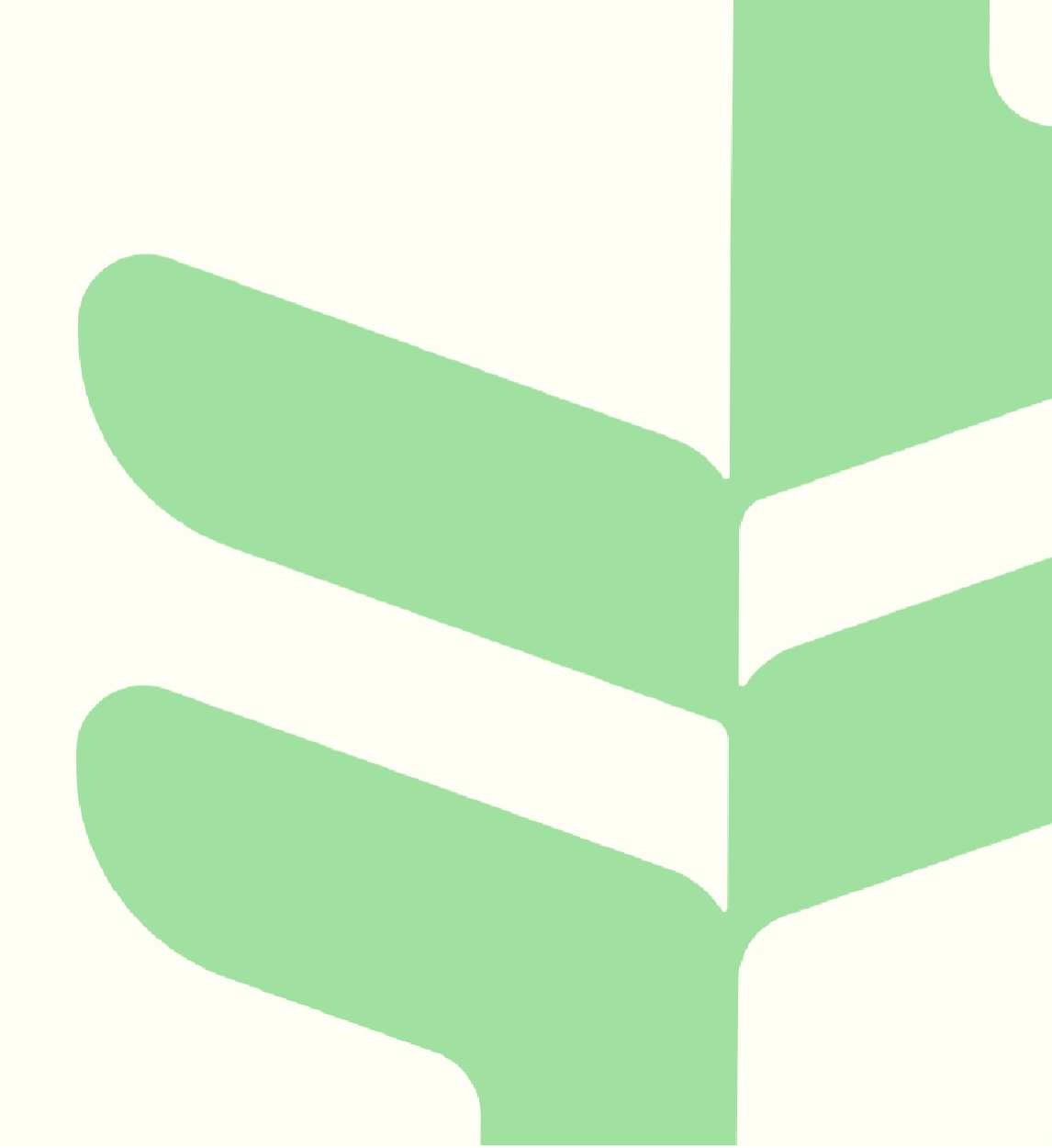

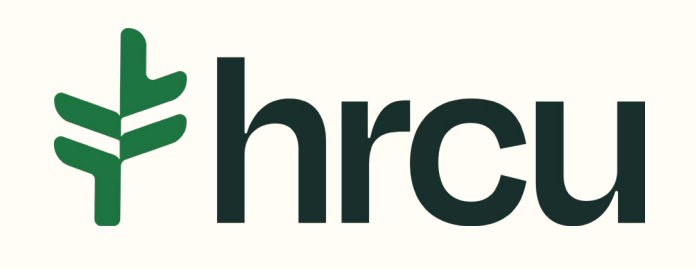

## Ordering Checks

After logging into your HRCU Mobile App, you should see a Snapshot of your account, as shown here. To Order Checks, click on the More button at the bottom right.

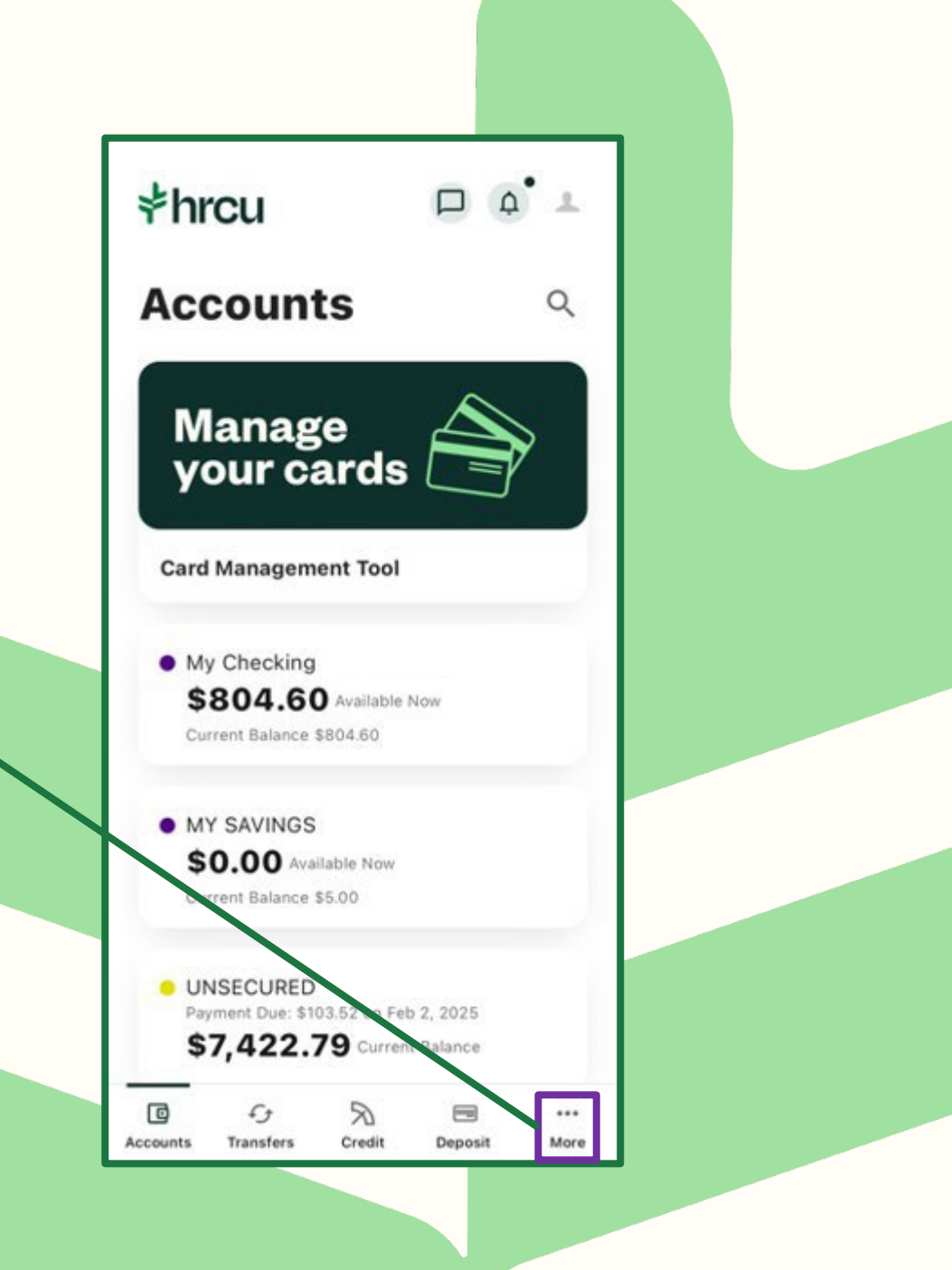

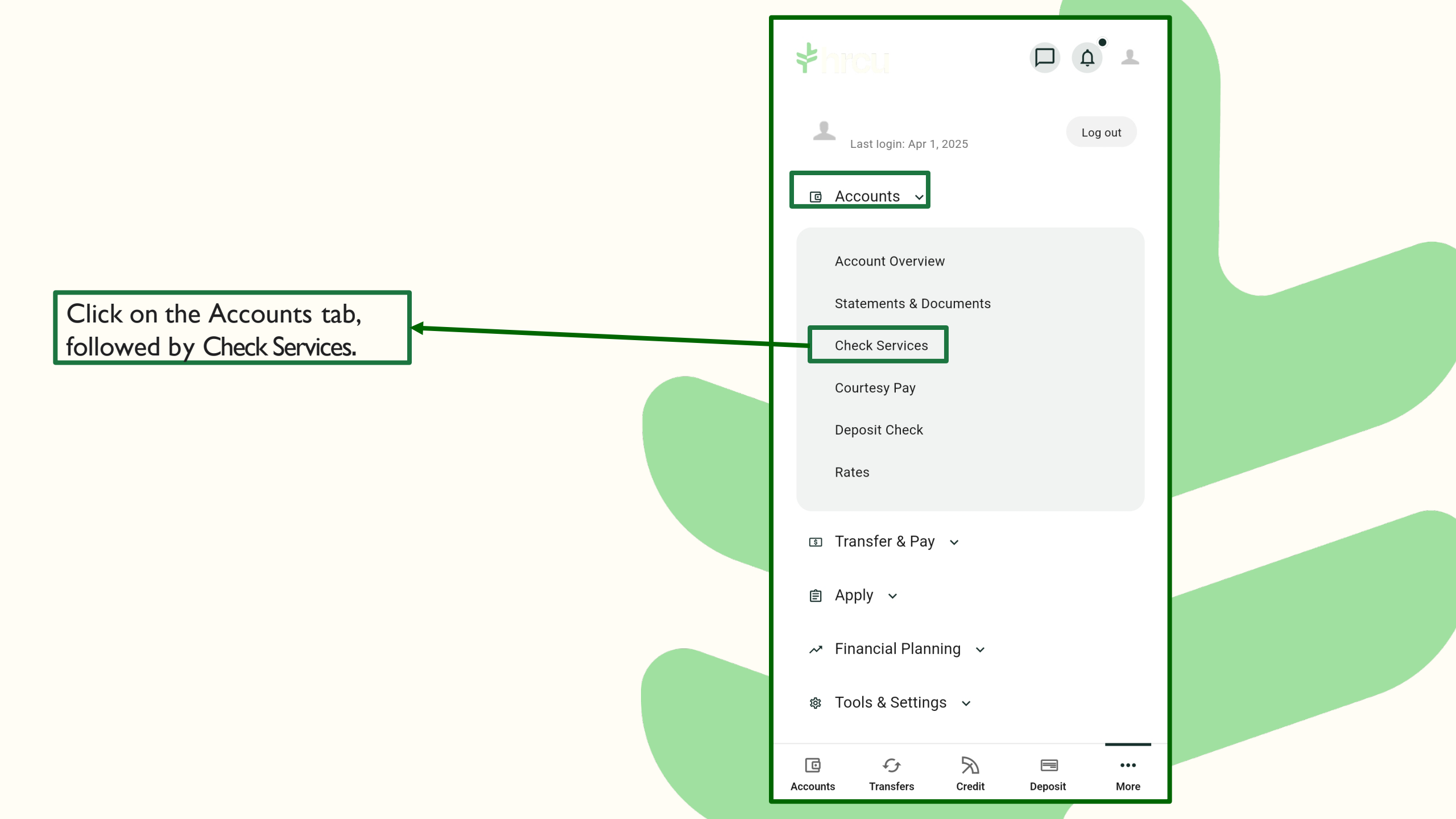

Then click on the Order Checks tab at the top. Select the account you would like to order checks for, click Order Checks and then follow the onscreen prompts to order a book(s) of checks.

| 3:51 🔌             | nt <sup>a</sup>            | <b>?</b> 93) |  |
|--------------------|----------------------------|--------------|--|
| < c                | Draft Services             |              |  |
| CANCEL CHECKS      | ORDER CHECK                | S            |  |
| Choose an account  | int and order checks here. |              |  |
| Select Account     |                            |              |  |
|                    | Order Checks               |              |  |
|                    |                            |              |  |
|                    |                            |              |  |
|                    |                            |              |  |
|                    |                            |              |  |
|                    |                            |              |  |
|                    |                            |              |  |
|                    |                            |              |  |
|                    |                            |              |  |
| Accounts Transfers | Credit Deposit             | More         |  |